# 2024年2月実施 福島県「来て。」割 取り扱いマニュアル 【旅行者用】

Ver.1.1:2024年1月18日発行

要綱や取扱マニュアル等は今後、改定される場合がありますので、 各手続きの前に最新版であるかご確認頂きます様お願いいたします。

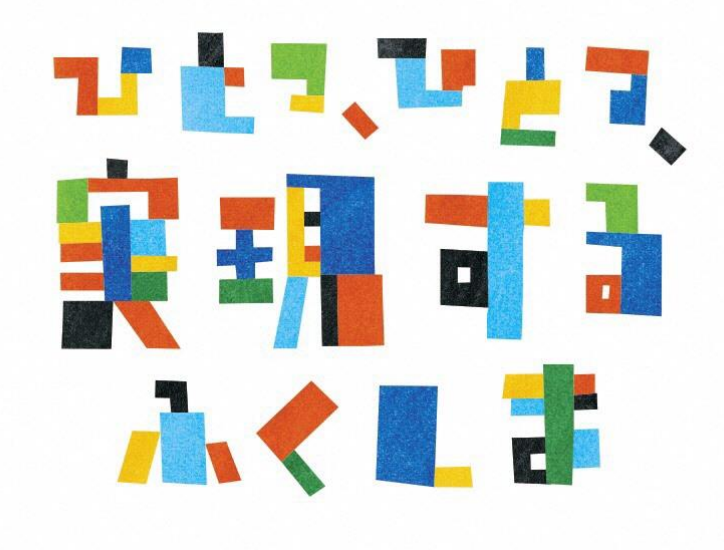

福島県「来て。」割事務局

### 2023年からの変更点 対比表

| 福島県「来て。」割(2023年6月まで)                              |                                        | 福島県「来て。」割(2024年2月より)                       |  |
|---------------------------------------------------|----------------------------------------|--------------------------------------------|--|
| 旅行代金総額の20%<br>(最大:宿泊・日帰り3,000円人泊・日、交通付宿泊5,000円人泊) | 補助割合                                   | 1名1泊税込8,000円以上の宿泊代金につき一律1名3,000円           |  |
| 平日:3,000円 / 休日:2,000円                             | 宿泊料金下限                                 | 平日・休日とも:8,000円                             |  |
| 日帰り ○(旅行車業老の取扱商品) / 房泊 ○                          | 割引/クーポン                                | 日帰り × / 宿泊 O                               |  |
|                                                   | 配布対象                                   | ※観光特典クーポンの配布はない                            |  |
| 日本国内に居住している方                                      |                                        |                                            |  |
| <del>かつ</del>                                     | 利用                                     | 制限なし                                       |  |
| <del>新型コロナワクチンの接種済証明書等または</del>                   | 対象者                                    | * インバウント割適用の外国人団体旅行者は対象外                   |  |
| <del>PCR検査結果通知書が提示出来る方</del> ⇒5/8より不要             |                                        |                                            |  |
| 福島県内在住者又は12歳未満の方(2回)、                             | ロクチン培種同物                               | 本亜                                         |  |
| <del>福島県以外の対象県在住者(3回)</del> ⇒5/8より不要              | ////////////////////////////////////// | 1)安                                        |  |
| 現住所を確認出来る身分証明書1点                                  | 本人確認                                   | 不要                                         |  |
| 電子クーポン引換券(1枚1,000円券)                              | 発行券種                                   |                                            |  |
| 平日:1,000円券×2枚 / 休日:1,000円券×1枚                     | クーポン券の配布                               |                                            |  |
| 宿泊日初(日帰りは旅行日)から8日間                                | クーポンの有効期間                              | 観光特典クーポンの配布はない                             |  |
| スマートフォンで電子決済する場合は1円単位                             |                                        |                                            |  |
| *加盟店において代理対応する場合は1,000円単位(お釣りは出な                  | クーポン決済単位                               |                                            |  |
|                                                   | 海泊州阳                                   | #1/78 +s 1                                 |  |
|                                                   | ビジュュ利田                                 | 削限なし                                       |  |
| нј                                                | ビジネス利用                                 | 制限なし                                       |  |
| 司 (他の割引制座での割引た行ってんこ「東て 」 割た適用)                    | 仏割され庭供用                                | 可(適用順序は問わない。                               |  |
| り(他の割り前後での割りを打ってから「木て。」割を適用)                      | 他刮灯的皮饼用                                | 「来て。」割適用時8,000円以上であること)                    |  |
| 宿泊:宿泊施設                                           | クーポン券の                                 | 観光特典クーポンの配布はない                             |  |
| 日帰り:旅行会社が指定する場所                                   | 配布場所                                   | 蔵ル1寸夾ノー かとの追いけはない                          |  |
| 無料の子供・乳幼児も人数に含む                                   | 幼児 . 子供の取扱                             | 無料の子供・乳幼児も人数に含む                            |  |
| 算出方法により含めないことも可                                   | 初先・丁氏の収扱                               | 算出方法により含めないことも可                            |  |
|                                                   |                                        | 宿泊施設直接予約分                                  |  |
| 宿泊施設直接予約分のみ                                       | STAYNAVIの利用                            | 福島県内旅行会社予約分                                |  |
|                                                   |                                        | ※OTA予約は利用しない                               |  |
| 既存予約は対象外(12月22日以降の予約のみ対象、                         | 町方子约                                   |                                            |  |
| 延長分は3月17日以降の予約のみ対象)                               | 成1子了#У                                 | - 5.15 J 〒J Ⅰ6 XJ 豕ント(1月10日十夜12时以降の了利のみ対象) |  |

### 目次

「福島県「来て。」割」について、旅行者様の利用方法と申し込み方法など、 本マニュアルをご確認ください。

福島県 「来て。」割とは ---- P.4 1、 旅行者様の申し込みからご利用までの流れーーーーーーー P.6 2、 STAYNAVI 割引方法の流れ 福島県「来て。」割-----P.7 3、 福島県「来て。」割 宿泊施設直接予約の割引の流れ ―――― P.8 4. STAYNAVI会員登録(パソコン)の手順 ・STAYNAVI会員登録(スマートフォン)の手順 ・宿泊割引クーポンの発行手順(パソコン) ・宿泊割引クーポンの発行く予約情報登録画面>(パソコン) ・補助金額の表示箇所(パソコン) ・宿泊予約をキャンセル・変更した場合(パソコン) 宿泊割引クーポンの発行手順(スマートフォン) 宿泊割引クーポンの発行<予約情報登録画面>(スマートフォン) ・補助金額の表示箇所(スマートフォン) ・宿泊予約をキャンセル・変更した場合(スマートフォン)

お問い合わせ先―――――――――――――― P.29

改訂履歴————————————————— P.28

### 1. 福島県 「来て。」割とは

#### 事業の目的

エネルギー価格や物価高騰の影響を受けている事業者に対し、県内旅行客への宿泊割引を実施することで、宿泊をきっかけとした旅行需要を喚起し、宿泊事業者を含めた関連事業へ経済 効果が波及する事の支援として行う事業です。

#### 概要

福島県内の宿泊を対象に、「福島県「来て。」割」を実施します。実施要綱は下記の通りです。

(1) 宿泊対象期間

令和6年2月 1日(木)宿泊分から 令和6年2月29日(木)宿泊分まで ※予算がなくなり次第終了します。

(2)予約受付開始日

別途、県の定める日 ※参加登録を済ませ、販売準備が整った事業者ごとに予約受付を開始します。

(3)割引対象者

居住制限なし

※インバウント割適用の外国人団体旅行者は対象外

(4) その他制限

本事業での本人確認は不要 ワクチン接種証明書提示不要 連泊制限なし 旅行種別制限なし

【注意事項】

「現金」及び「金券類(QUOカード等のプリペイドカードやビール券・おこめ券・ 旅行券・商品券等 \*紙・デジタルを問わず)」、「有価証券」等を含むプランは 対象外となります。

### 1. 福島県 「来て。」割とは

(5)福島県「来て。」割の補助額

宿泊の費用補助

詳細金額は下記表の通りです。

予約した宿泊代金の総額を人数で割った場合のひとりあたりの金額です。 添い寝など宿泊代金のかからない幼児・子供は人数に含めます。

(算出方法により、含めないことも可)

\*オンライン予約サイト(宿泊施設HP除く)の場合、各社の規定により割引クーポンが 発行されます。

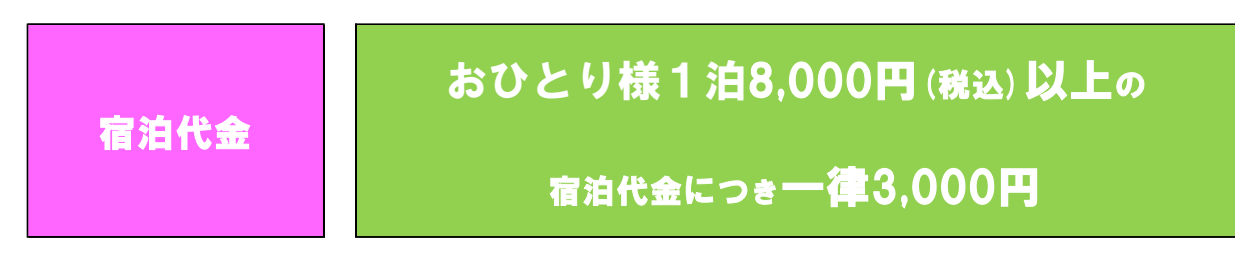

各市町村等が実施する割引制度等、その他の割引制度との併用は可能です。 割引の順序は問いませんが、福島県「来て。」割を適用いただく時点でおひとり様 1泊8,000円以上であれば適用いただけます。

(6)支払い方法

- ・宿泊施設への電話予約、宿泊施設公式サイトでの予約分は【現地払い】が対象となります。
- ・県内旅行会社での予約分は【前払い】が対象となります。
- ・宿泊予約サイトでのネット予約分は【前払い・現地払い】とも対象となります。
- (7)その他

2024年2月実施の福島県「来て。」割では、観光特典クーポンの発行はありませんので ご注意ください。

### 2. 旅行者様の申し込みからご利用までの流れ

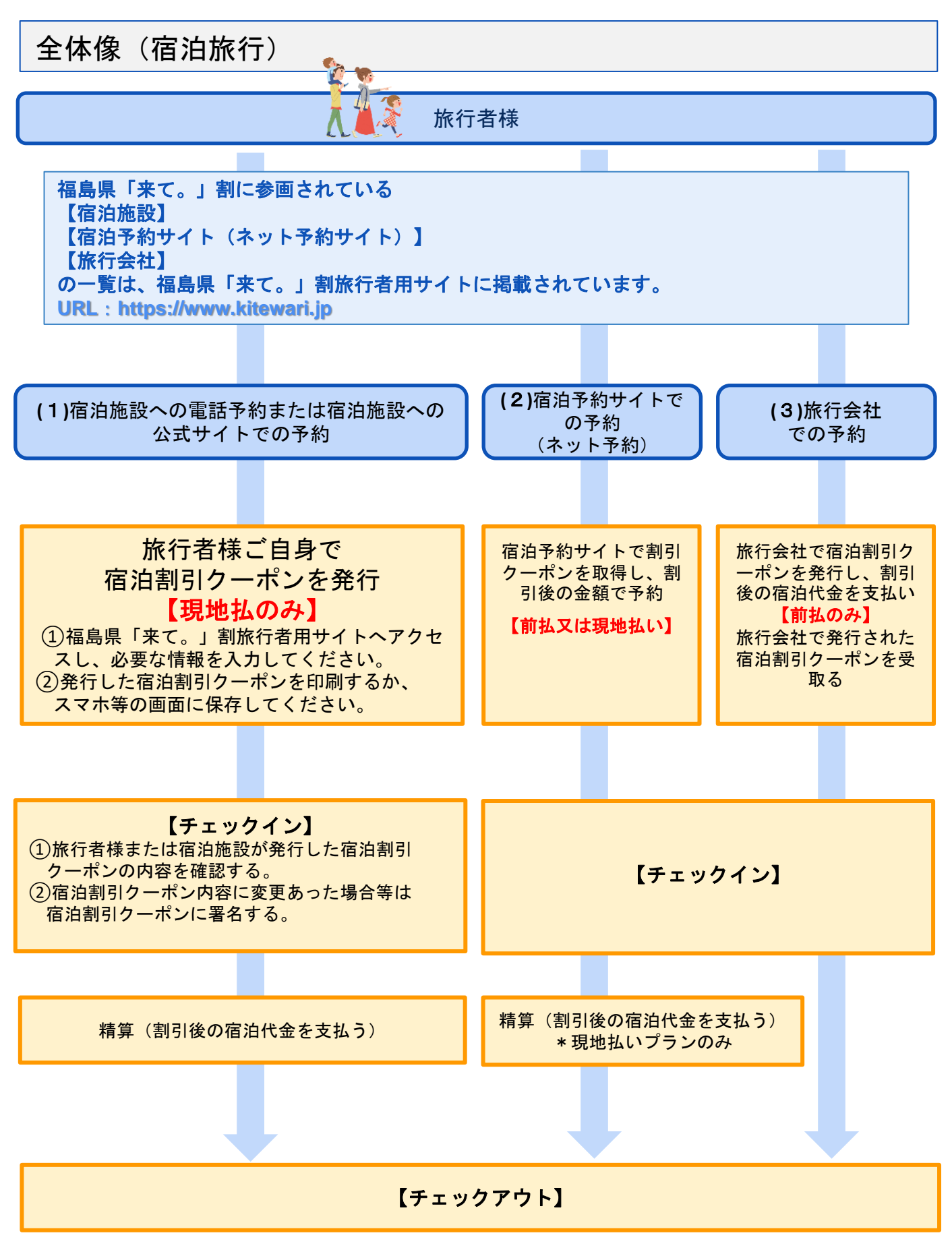

## 3. STAYNAVI 割引方法の流れ <sub>福島県「来て。」割</sub>

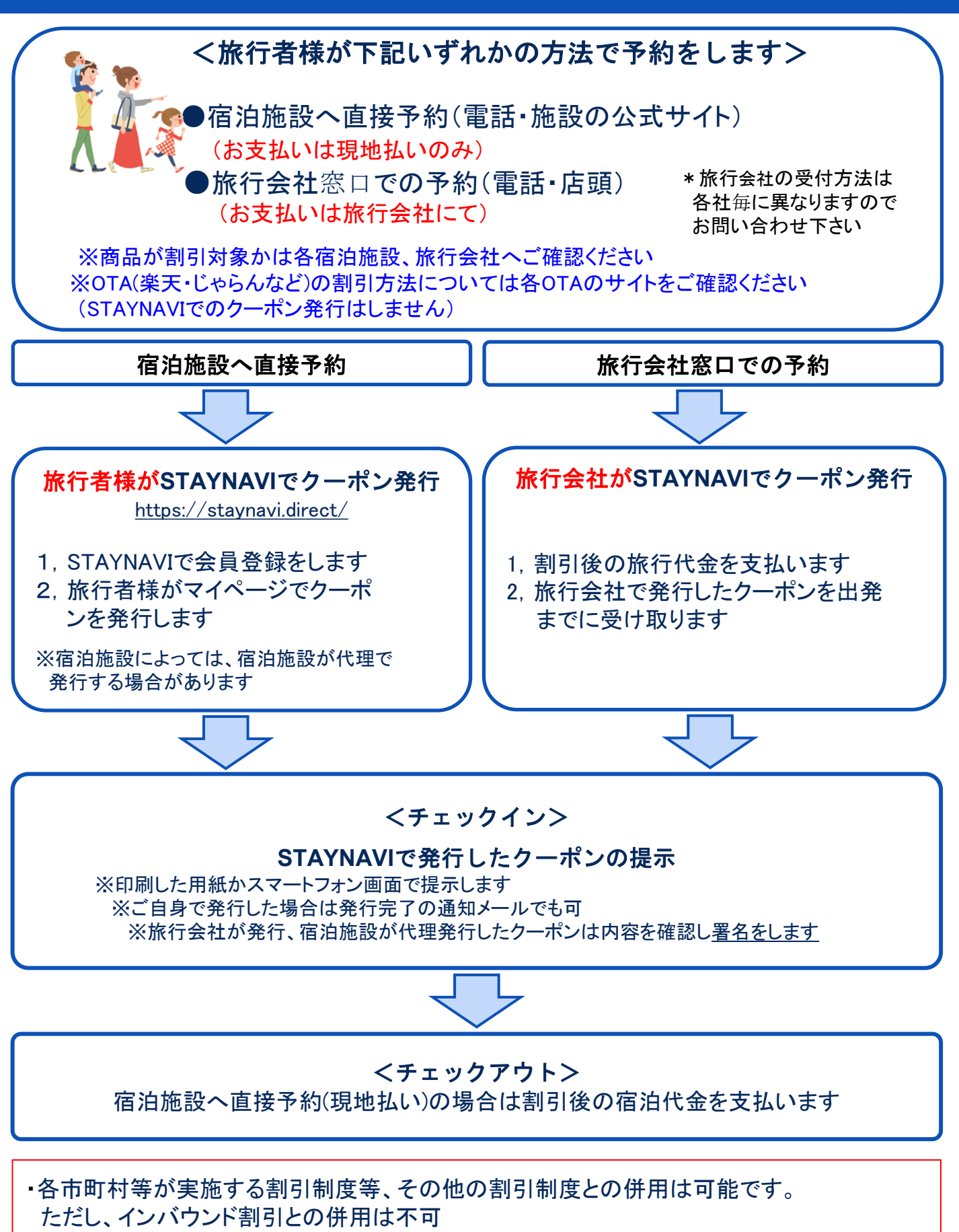

※その他の割引ルール等はよくある質問をご確認ください。

## 4. STAYNAVI会員登録の手順 (パソコン)

旅行者様は、STAYNAVIクーポン発行のために、STAYNAVIで会員登録をする必要があります。 ご登録いただくと、マイページからSTAYNAVIクーポンの発行ができるようになります。 ※STAYNAVIの会員登録(マイページ作成)は無料です。

※STAYNAVIクーポンを発行する際は、割引対象かどうか各キャンペーンの詳細を確認してく ださい。クーポン発行しても割引対象でない場合は割引になりません。

※すでにSTAYNAVIの会員登録がお済みの方はログインからクーポン発行へお進みください。

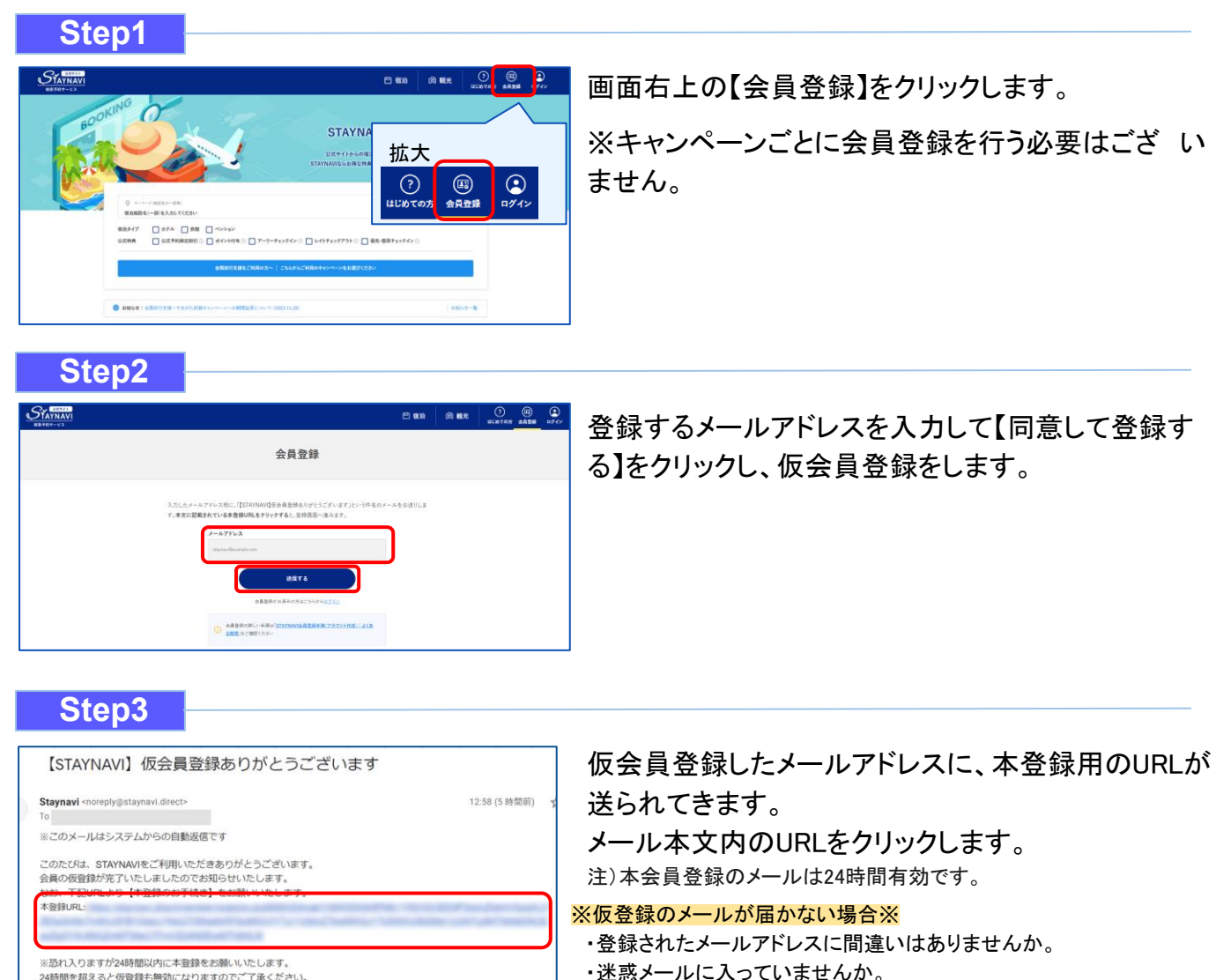

24時間を招えると仮登録も無効になりますのでご了承ください。

い。

8

していませんか。

・InternetExplorerを使用されていませんか。(Chrome推奨)

・既に本会員登録されているか、または24時間以内に仮登録

・既に本会員登録されている場合は、ログイン画面の「パスワード をお忘れですか?」から登録したメールアドレスを入力し、送信 してください。パスワード再設定のメールが届けば本登録されて いますのでパスワードを再設定し、ログインしてください。 マイページログイン画面:<u>https://staynavi.direct/login</u>

 ・本会員ではない場合は24時間以内に仮登録した可能性がありま す。「仮会員登録ありがとうございます」メールをご確認くださ

注)InternetExplorerは使用しないでください。 ※「メールアドレス重複のお知らせ」が届いた場合※

## 4. STAYNAVI会員登録の手順(パソコン)

#### Step4

| 本登録する |                                                                                        |
|-------|----------------------------------------------------------------------------------------|
| (     | メールアドレス<br>マ<br>アカウント名<br>Savi2345                                                     |
|       | <b>バスワード</b><br>半角英数字(大小)を組み合わせ8文字以上でご入力ください                                           |
|       | <ul> <li>● 景低8文字以上 ● 英小文字を含む</li> <li>● 萩字を含む ● 英大文字を含む</li> <li>パスワード(確認用)</li> </ul> |
|       | マスワードと同じ値を入力してください<br>確認のためパスワードを再入力してください<br>友り取りたいメールマカシンを置訳していたさい                   |
|       | 2 行政の割引情報<br>2 お得配信<br>2 現地お得クーボン<br>2 次回のクーボン                                         |
|       | STAYNAVIの <u>、利用目的</u> 及び <u>ブライバンーポリシー</u> の内容を十分に理解し、かつ同意した上<br>で、会員登録します。           |

#### Step5 会員登録 登録を完了いたしました ご登録いただきましたメールアドレスに設定した会員情報を送っております。 ご確認の上、STAYNAVIをお楽しみください マイページへ 【STAYNAVI】 会員登録ありがとうございます 受信トレイ× Staynavi <noreply@staynavi.direct> . To 自分 👻 ※このメールはシステムからの自動返信です 1様 このたびは、STAYNAVIの会員登録をいただき、誠にありがとうございます。 このメールは、ご登録時に確認のため送信させていただいております。 ■ご登録いただきました内容■ アカウント名:44 メールアドレス: ■会員登録の特典■ ム気サイトならではのペストバリュー情報を知ることができます。 限定クーポンやキャンペーン、ポイントバックで旅をもっとお得に。 Aがあなたにぴったりの「旅」をご提案します。 さっそくSTAYNAVIを使ってみよう。 URL : https://staynavi.direct ご利用に際し不明な点がございましたら、お気軽にお問い合わせください。 今後ともSTAYNAVIをよろしくお願い申し上げます。 ご不明な点は、サポートセンターまでお問い合わせください。 各種お問い合わせ先、よくある質問はこちらよりご確認ください。 https://contact.staynavi.direct/

#### アカウント名、パスワードをご自身で設定し、 【同意して会員登録する】をクリックします。

#### 注)アカウント名は登録されたメールアドレスではありません。

※アカウント名:お好きな名前(ニックネーム等)を決めて 入力してください。 既に別の会員が使用している名前は使用できません。

成に別の会員が使用している名前は使用できません。 ※アカウント名:

半角英大文字・半角英小文字・数字のみ255文字以内 ※パスワード:

半角英大文字・半角英小文字・数字の3種類を含む 8文字~32文字 記号は任意でご利用いただけます。

#### <OK例>

Staynavi123

半角英大文字+半角英小文字+数字の3種が含まれている Staynavi+123 半角英大文字+半角英小文字+記号+数字の4種が含まれている

#### <NG例>

staynavi123 半角英大文字が含まれていない staynavi@123 半角英大文字が含まれていない

#### 会員登録が完了しました。

会員登録完了後、登録されたメールアドレスに 【会員登録完了】のメールが届きます。

会員登録は以上で完了です。

そのままログイン画面にお進み頂き、マイページで クーポン発行を行ってください。

## 4. STAYNAVI会員登録の手順(スマートフォン)

旅行者様は、STAYNAVIクーポン発行のために、STAYNAVIで会員登録をする必要があります。 ご登録いただくと、マイページからSTAYNAVIクーポンの発行ができるようになります。 ※STAYNAVIの会員登録(マイページ作成)は無料です。

※STAYNAVIクーポンを発行する際は、割引対象かどうか各キャンペーンの詳細を確認してく ださい。クーポン発行しても割引対象でない場合は割引になりません。

※すでにSTAYNAVIの会員登録がお済みの方はログインからクーポン発行へお進みください。

#### Step1 STAYNAVI ==+ **STAYNAVI** ようこそ! 公式サイトからの宿泊予約はペストパリューの宝庫。 STAYNAVIならお得な特典のあるホテルや旅館が見つ かります。 ◎ キーワード(施設名の一部等) 宿泊施設名(一部)を入力してください 検索する 全国旅行支援をご利用の方へ こちらからご利用のキャンペーンを お選びください 白 0 രി 0 よくあるご質問 会員登録 ログイン 宠治 観光

画面下部の【会員登録】をクリックします。
 ※キャンペーンごとに会員登録を行う必要はございません。
 (https://staynavi.direct/)

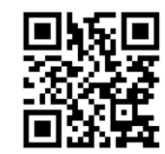

STAYNAVI公式サイト

#### Step2

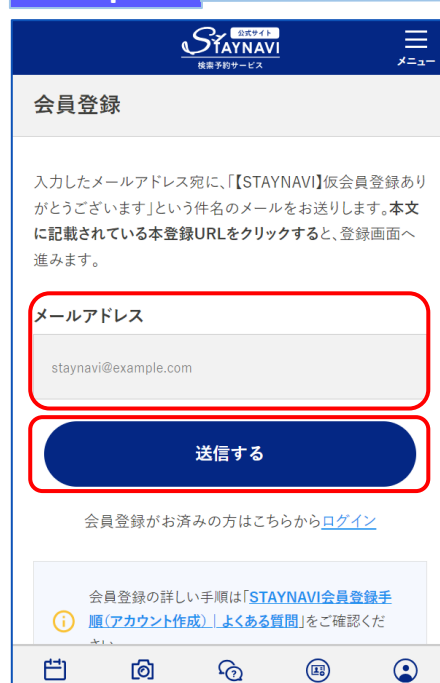

よくあるご質問

観光

宿泊

会員登録

ログイン

登録するメールアドレスを入力して【送信する】をタップし、仮会 員登録をします。

## 4. STAYNAVI会員登録の手順(スマートフォン)

#### Step3

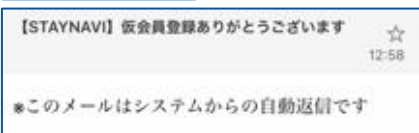

このたびは、STAYNAVIをご利用いただきあり がとうございます。 会員の仮登録が完了いたしましたのでお知らせ いたします。 なお、下記URLより【本登録のお手続き】をお 願いいたします。 本登録 URL<u>https://staynavi.direct/member/regist/evlpdil6IIIh</u>

\*恐れ入りますが24時間以内に本登録をお願い いたします。 24時間を超えると仮登録も無効になりますので ご了承ください。

#### 仮会員登録したメールアドレス宛に、本登録用のURLが送られて きます。メール本文内のURLをクリックします。

#### ※仮登録のメールが届かない場合※

- ・登録されたメールアドレスに間違いはありませんか。
- ・迷惑メールに入っていませんか。
- InternetExplorerを使用されていませんか。(Chrome推奨)
   注)InternetExplorerは使用しないでください。

#### ※「メールアドレス重複のお知らせ」が届いた場合※

- ・既に本会員登録されているか、または24時間以内に仮登録 していませんか。
- ・既に本会員登録されている場合は、ログイン画面の「パスワード をお忘れですか?」から登録したメールアドレスを入力し、送信 してください。パスワード再設定のメールが届けば本登録されて いますのでパスワードを再設定し、ログインしてください。 マイページログイン画面:https://staynavi.direct/login
- ・本会員ではない場合は24時間以内に仮登録した可能性がありま す。「仮会員登録ありがとうございます」メールをご確認ください。

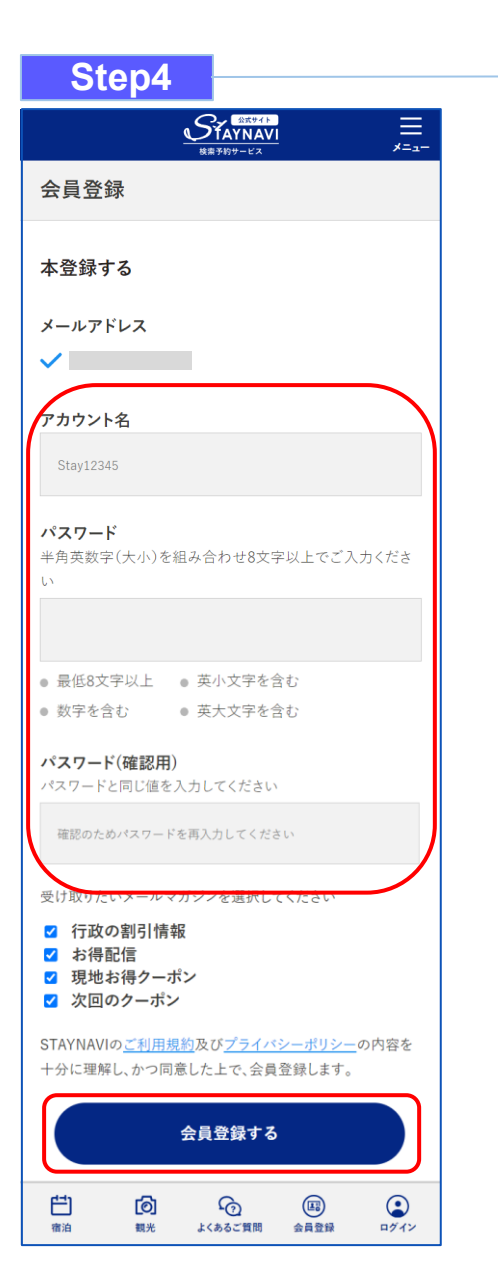

#### アカウント名、パスワードをご自身で設定し、 【同意して会員登録する】をクリックします。

#### 注)アカウント名は登録されたメールアドレスではありません。

※アカウント名:お好きな名前(ニックネーム等)を決めて 入力してください。 既に別の会員が使用している名前は使用できません。

※アカウント名: 半角英大文字・半角英小文字・数字のみ255文字以内 ※パスワード: 半角英大文字・半角英小文字・数字の3種類を含む 8文字~32文字

記号は任意でご利用いただけます。

#### <OK例>

Staynavi123 半角英大文字+半角英小文字+数字の3種が含まれている Staynavi+123 半角英大文字+半角英小文字+記号+数字の4種が含まれている

#### <NG例>

staynavi123 半角英大文字が含まれていない staynavi@123 半角英大文字が含まれていない

## 4. STAYNAVI会員登録の手順 (スマートフォン)

#### Step5

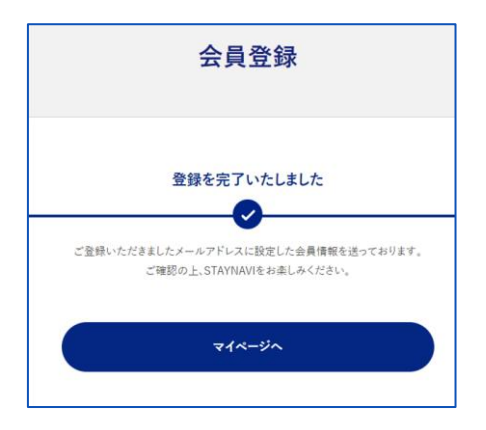

| 【STAYNAVI】会員登録ありがとうございます 🙀 01:22                                                                                                    |
|----------------------------------------------------------------------------------------------------|
| *このメールはシステムからの自動返信です<br>【 】様                                                                                                    |
| このたびは、STAYNAVIの会員登録をいただ<br>き、誠にありがとうございます。<br>このメールは、ご登録時に確認のため送信させ<br>ていただいております。                                                                       |
| ■ご登録いただきました内容■<br>アカウント名:<br>メールアドレス:                                                                                                    |
| <ul> <li>●会員登録の特典■</li> <li>1. 公式サイトならではのベストバリュー情報を知ることができます。</li> <li>2. 限定クーポンやキャンペーン、ポイントバックで旅をもっとお得に。</li> <li>3. Alがあなたにぴったりの「旅」をご提案します。</li> </ul> |
| さっそくSTAYNAVIを使ってみよう。<br>URL: <u>https://staynavi.direct</u><br>ご利用に際し不明な点がございましたら、お気<br>軽にお問い合わせください。<br>今後ともSTAYNAVIをよろしくお願い申し上げ<br>ます。                 |
| ■ご不明な点は、サポートセンターまでお問い<br>合わせください。<br>各種お問い合わせ先、よくある質問はこちら<br>よりご確認ください。<br><u>https://contact.staynavi.direct/</u>                                       |

会員登録が完了しました。

#### 会員登録完了後、登録されたメールアドレスに 【会員登録完了】のメールが届きます。

会員登録は以上で完了です。

そのままログイン画面にお進み頂き、マイページでクーポン発行を行ってください。

施設へ直接予約、または旅行会社(OTA以外)で予約をした場合のみ、STAYNAVIにて宿泊割引クーポンを 発行します。発行した宿泊割引クーポンをチェックイン時に提示することで、当該旅行が福島県「来て。」割り の割引対象となります。

※STAYNAVIで宿泊割引クーポンを発行していない場合は割引対象になりません。 ※宿泊割引クーポンが発行できても、予約したプランが割引対象外の場合は割引にはなりません。 ※OTA(楽天トラベルやじゃらんなどの宿泊予約サイト)にて予約した場合の割引き方法は各OTAの サイトにて確認してください。STAYNAVIにてクーポン発行はしないでください。

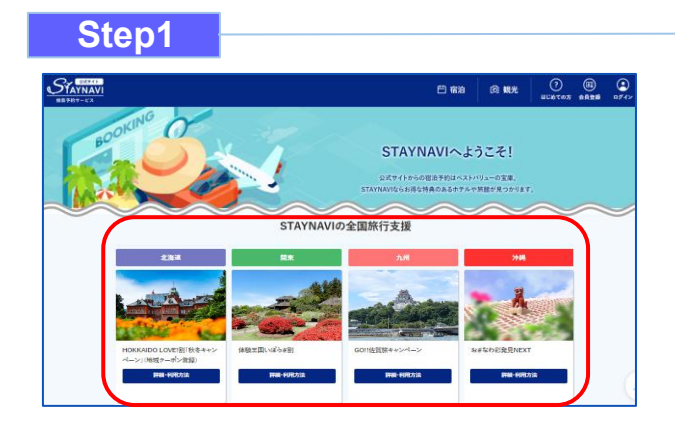

STAYNAVI公式サイトのSTAYNAVIの自治体割に掲載 された都道府県から、利用する都道府県の 【詳細・利用方法】をクリックします。 (https://staynavi.direct/)

注)InternetExplorerは使用しないでください。

#### Step2

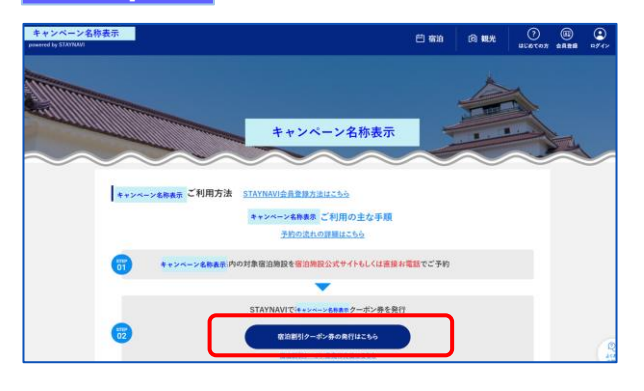

【宿泊割引クーポン発行はこちら】をクリックします。

#### Step3

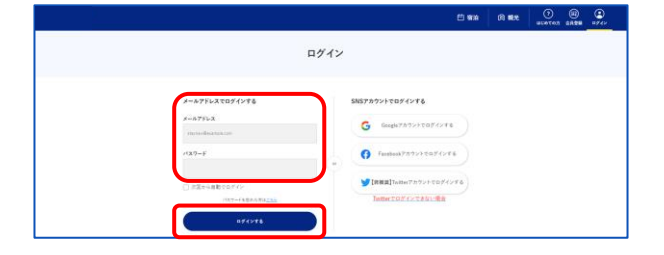

会員登録を行ったメールアドレスとパスワードを 入力して【ログイン】をクリックします。

#### ※ログインができない場合※

・メールアドレスとパスワードに間違いはありませんか。 間違いがなければ、ログイン画面にある「パスワードをお忘 れですか?」からパスワード再設定後に、再度ログインをお 試しください。

#### ※パスワードを忘れた場合※

・ログイン画面にある「パスワードをお忘れですか?」から パスワード再設定後に、再度ログインをお試しください。

#### Step4

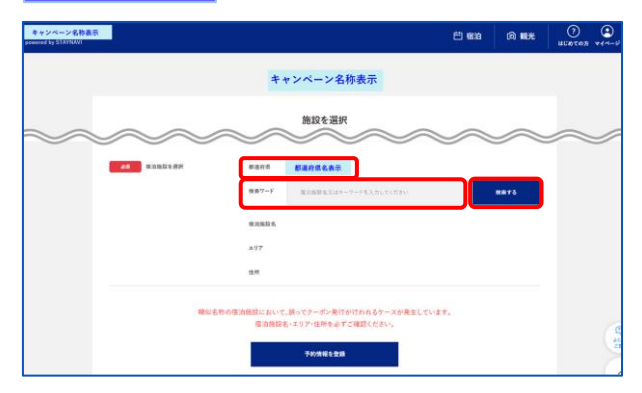

宿泊施設の「都道府県」が正しいかご確認の上、 「検索ワード」を入力し【検索する】をクリックします。 ※「検索ワード」は宿泊施設名の一部だけ入力して検索してくだ さい。

例)施設名:○○温泉ホテル△△ 検索ワード:○○や△△を入れて検索

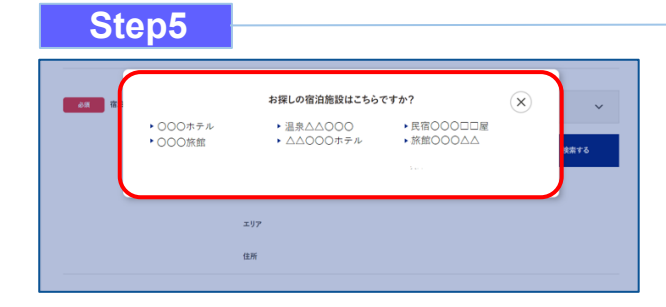

検索された宿泊施設が表示されます。 該当する宿泊施設名をクリックします。

#### ※施設が表示されない場合※

- ・都道府県の選択は間違いありませんか。
- ・宿泊施設の名前を一部だけ入力して、検索をしてみてください。 (例:「山の宿 海旅館」の場合、「海」と入れて見つからない 場合は「うみ」、「ウミ」、「UMI」…を検索ワードに入れて 検索)
- ・お探しの施設がご利用されるキャンペーンに参加されていない か、または準備中の可能性があります。対象の宿泊施設へ直接 ご確認ください。

#### Step6

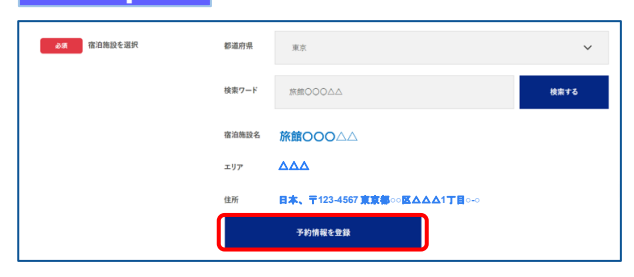

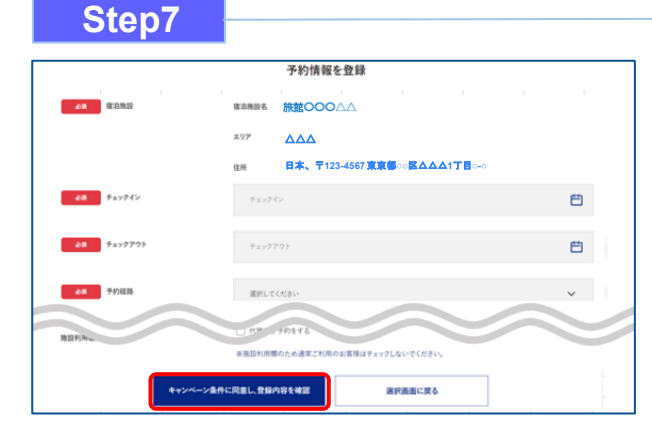

宿泊施設名、エリア、住所が表示されますので、 確認し間違いがなければ【予約情報を登録】を クリックします。

※間違った宿泊施設を選択した場合は、再度「検索ワード」を 入力し、【検索する】をクリックしてください。

※類似名称の宿泊施設において、誤ってクーポン発行が行われる ケースが発生しています。 宿泊施設名・エリア・住所を必ずご確認ください。

予約情報を入力し、【キャンペーン条件に同意し、 登録内容を確認】をクリックします。 (必須項目はすべて入力必要)

※予約情報登録の詳細は17ページ参照ください。

※宿泊割引クーポンが発行できても、予約したプランが福島県「来 て。」割対象外の場合は、割引対象にはなりません。

※OTA(楽天トラベルやじゃらんなどの宿泊予約サイト)にて予約した場合の割引き方法は各OTAのサイトをご確認ください。

STAYNAVIクーポンの発行はしないでください。

#### Step8

|                                        | まだ登録は完了していません。下記をご確認の上、<br>「クーボン券を発行」ボタンを押してください。 |
|----------------------------------------|---------------------------------------------------|
|                                        | 登録内容を確認                                           |
| 经前位部 机6                                | 旅館0000△4~                                         |
| 8 <b>4</b> チェックイン                      | 2022年4月20日(水)                                     |
| ቆመ<br>ቻェックアウト                          | 2022年4月21日(木)                                     |
| - 1833<br>下記のキャンペーン/<br>キャンペーン<br>特別割引 | ntrolfin<br>Yamentr<br><b>&gt;名作表示</b>            |
| 中学問題(成立)<br>割引(後)(4)(金)(2)<br>※電力機能への) | 2.000円<br>5,600円(補助額:2,400円)<br>お実払い金額となります。      |
|                                        | ターボン商を発行 登録内容を修正                                  |

登録した内容が表示されますので、確認し間違いがな ければ【クーポン券を発行】をクリックします。

※給付額を確認できます。 ※登録した内容に間違いがある場合は、【登録内容を修正】をク リックし修正してください。

#### Step9

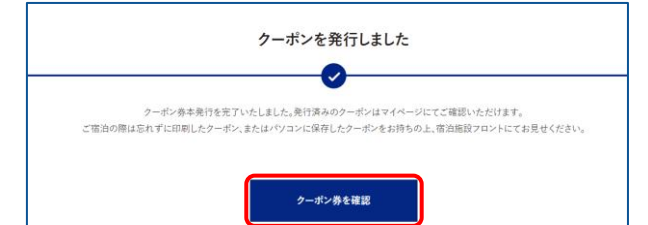

宿泊割引クーポンの発行が完了すると、 「クーポンを発行しました」と表示されます。 【クーポン券を確認】をクリックします。

#### Step10

| 者 操作方法             | 予約情報・クーポン     | ンの確認                                                |
|--------------------|---------------|-----------------------------------------------------|
| 直泊ターボン発行手順(パソコン)   | 登録済み予約情報      | ių.                                                 |
| (スマホ)              | 地來            | 旅館00044                                             |
| 雪 宿泊 -             | ✓利用予定日 202    | 22年4月20日(水)~2022年4月21日(木)<br>となける。こども10名。こども(無料)10名 |
| 予約賃報・ターボンの確認       | 予約問題(税込) 9.00 | 0073                                                |
| 登録済み予約情報<br>マイクーポン | 予約経路          | 公式サイト予約                                             |
| TOBRO BE ( A SHORE | 予約番号          | 0000                                                |
| ▼**7ツ, 、*申請        | · · · · ·     | RAULT                                               |
|                    |               | (198)する キャンセルする                                     |

【印刷する】をタップして印刷します。 宿泊当日は、チェックインの際に宿泊割引クーポンを 提示してください。

#### ※印刷ができない場合※

・スマートフォンなどに保存した画像でも構いません。

・印刷や、画像の保存が難しい場合は、発行完了の通知メール を提示するか、宿泊割引クーポン番号を控えてフロントにてお伝 えください。

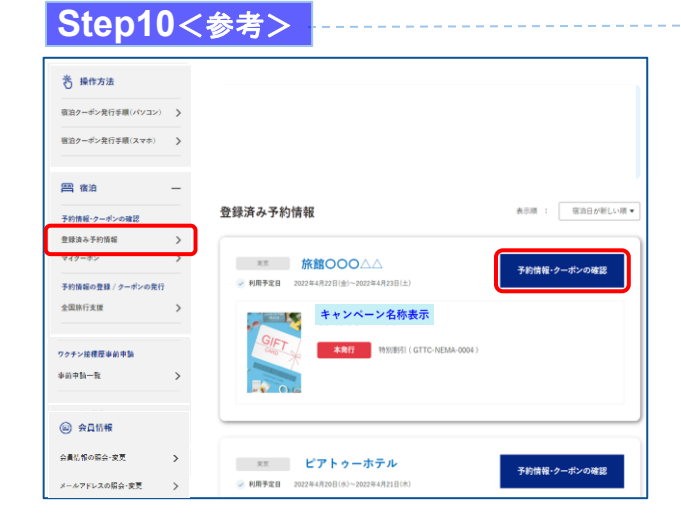

Step10で印刷されなかった場合は、「予約情報・クー ポンの確認」の【登録済予約情報】をクリックします。 該当の宿泊割引クーポンの【予約情報・クーポンの確 認】をクリックすると、Step10の画面が表示されます。

### 4. 宿泊割引クーポンの発行<予約情報登録画面>(パソコン)

#### 14ページのStep7:予約情報の登録画面の詳細です。 宿泊割引クーポンの登録を行います。お間違いないようご登録をお願いします。

|                                                               | 予約情報を登録                                                                                                    |                          |                                                             |
|---------------------------------------------------------------|----------------------------------------------------------------------------------------------------|--------------------------|-------------------------------------------------------------|
| <b>❷廣</b> 宿泊施設                                                | 宿油開設名                                                                                                    |                          | Stept-oc 医小しに自力地設か派の内さより                                    |
|                                                               | x97                                                                                                    |                          | ●ナエックイン/ ナエックアウト                                            |
|                                                               | 住所                                                                                                    |                          | ・カレンダーから迭折しまり                                               |
| チェックイン                                                        | チェックイン                                                                                                    | Ë                        |                                                             |
| 資 チェックアウト                                                     | デェックアウト                                                                                                    | Ë                        | ・フルタワンから選択します                                               |
| 子約經路                                                          |                                                                                                    |                          | ●予約番号                                                       |
| 1 CHEN                                                        | 流行してください                                                                                                    | ~                        | ・佰冶池設の字約金方を入力しま9                                            |
| 予約番号                                                          | 予約署号も入力してください                                                                                                    |                          | ※十月英数、十月ハインシー」、十月ノンターノ<br>イン「」が使用できます                       |
|                                                               | ※予めご予約いただいた予約委号をご入力ください(予約委号が存在しない場合は「0000」とご入力<br>※小さサイト及び施設に高速を開設でご予約回いた分のみが期間対象です。ゆ予約サイトの予約委号                                                                            | レイン (ください)<br>は入力しないでくださ |                                                             |
|                                                               | い。<br>※OTA経由のご予約はご利用いただけません。(ホテル公式サイト・電話予約のみ対象となります。)                                                                                                    |                          | ●こ 予約日<br>- 予約日本】+1 ます                                      |
| ご予約日                                                          | ご予約日                                                                                                    | 曲                        | ・ア約ロを入力しま9<br>※定泊施設に予約を行った日付を入力して/ださ                        |
|                                                               | ※ご予約した日を選択してください。                                                                                                    | _                        | ※信心心設に予約を行うたけやそく力してくたらい<br>カーポン巻録日ではありません。                  |
|                                                               | ※ご宿泊られる日ではございませんのでご注意ください。<br>※終了日は政府の要請により変更になる可能性がございます。                                                                                                    |                          | ク ホン豆球口 になめりよどが。                                            |
| プラン名                                                          | プラン名を入力してください                                                                                                    |                          | <ul> <li>●&gt;&gt;&gt;□</li> <li>・予約したプラン名を入力します</li> </ul> |
|                                                               |                                                                                                    |                          |                                                             |
| 代表者の都違利果                                                      | 業沢してください                                                                                                    | ~                        |                                                             |
| 代表者の郵便番号                                                      | (P) 0000000                                                                                                    |                          | ・旅行に実際に行く旅行者のお名前と番号です                                       |
| 代表者の住所                                                        | 代生命の冷却を入力してくがない。                                                                                                    |                          | ・居住地はチェックイン日の居住地で登録します                                      |
|                                                               |                                                                                                    |                          | ・居住地は市区町村まで入力してください。                                        |
| ///★本////→+                                                   |                                                                                                    |                          | 番地入力は不要です。                                                  |
| 代表者(姓)カナ                                                      | 90 4 × 2                                                                                                    |                          | ●宿泊人数                                                       |
| 代表者(名)カナ                                                      | 00997                                                                                                    |                          | ・大人、子供、添い寝の幼児の人数を入力します                                      |
| 代表者電話番号                                                       | 99) 0000000000                                                                                                    |                          |                                                             |
| #341 M                                                        |                                                                                                    |                          | ●同行者(2/)// ●同行者(2/)// ●同行者(2/)//                            |
| 18/4/M                                                        |                                                                                                    | × 4                      | ・同行者情報は任意です                                                 |
|                                                               | 回回1144をあるすか。そへての方の人数を入力ください。<br>注:)治理乳効況ならびに無料同時乳効況も1&としてご入力ください。                                                                                                    |                          | ● <b>圣</b> 约公苑(11:13)                                       |
| 予約総額(税込)                                                      | (9)100000                                                                                                    |                          | ● ア 利応額(抗応)                                                 |
|                                                               | 宗教引対象外となる信泊授・入満院・施設使用相等を除いた予約金額を入力してください。                                                                                                    |                          | •入湯税は宿泊代金に含まれている場合は含みま                                      |
|                                                               |                                                                                                    |                          |                                                             |
| 確認の上、チェックボックスにチェックを<br>訪内容に透偽や間違いはありません。                      | 入れてくだきい。                                                                                                    |                          | ●旭設使用欄                                                      |
| 請内容に不信があった地合や利用条件<br>成金署査において県及び申務局の要請<br>行期間中、感染防止対策を順守します。  | を消たなない場合は期引返用外となるについて了来のうえ中防します。<br>がある場合、資料提出や車消聴取に協力します。                                                                                                    |                          | - 宿石池設の使用欄ですので八万不安です<br>- 病泊去以外が代理で登録した場合でも                 |
| 請内容に疑義が生じた場合など、県の]<br>用対象者全員の本人確認書類を提示し<br>防線標该証券(ワクチンを2回以上線線 | 変換に応じ物成金を返金します。<br>ます。<br>ほうちまとの)またはやキ球業後約年(京防御務内のよので絵巻球業が約8点のよの)を使り発発を、、ケインの間の                                                                                             | -14-71 2 2               | 「宿泊施設または旅行事業者が代理で予約登録す                                      |
| 前後僅請超時(ワラフラと8回以上後待<br>7クチン接極原または検査結果の提示の<br>事業の性質から認道府県又は事務局等 | (**) ときないたとは彼は単原原料がある。(*) 別期時のいなないくだい出来がながった。1940年であったのパモルは取りました。<br>2049年後方にした原する最新の登録者が開作する場合の12歳未満の子どもについては出来が不要<br>5より実現がある場合、お吉様のパーソナルデータをお波しすることがございますのであらかじめご了承ください。 | BUDER 4                  | に「日本記録のたるが日子来日が代生で」が登録                                      |
| :紀をこ了単いただけない場合は、本専<br>ご了乗いただけない場合は、本事業対                       | 無可加:カビなります。<br>余外となります。                                                                                                    |                          |                                                             |
|                                                               |                                                                                                    |                          | ※予算の上限に達している場合は新規発行できま・                                     |
| b施設利用欄                                                        | □ 宿泊総設または旅行手裏責が代理で予約登録する<br>※考慮者が問題のためな行き増けを、、1 パーパーパイン・                                                                                                    |                          | ※発行した宿泊割引クーポンを修正することはでき                                     |
|                                                               |                                                                                                    |                          | <i>λ</i> .                                                  |
| 4:52.45                                                       | ->ま作に同点し、2時内容を確認 運輸運動に算る                                                                                                    |                          | 発行後に予約の変更などにより修正が必要な場合                                      |
|                                                               |                                                                                                    |                          | 新たに正しく発行した上で、誤った宿泊割引クーボ                                     |
|                                                               |                                                                                                    |                          | 」をキャンセルしてください。                                              |
|                                                               |                                                                                                    |                          | その際、予算の上限に達している場合は新規発行                                      |
|                                                               |                                                                                                    |                          | ませんのじこ注意くたさい。                                               |

### 4. 補助金額の表示箇所(パソコン)

以下の3箇所に、補助金額が表示されます。

①STAYNAVIマイページ内、宿泊割引クーポン詳細画面

②印刷した書面

D222)

③宿泊割引クーポン発行完了メール

| ①S <sup>-</sup><br>泊                                                                                           | TA<br>割     | YNAV<br>引クー                                                                                 | ′Iマイページ内宿<br>-ポン詳細画面                     |
|----------------------------------------------------------------------------------------------------|-------------|---------------------------------------------------------------------------------------------|------------------------------------------|
| 2 82                                                                                                    | -           | 予約情報・クーボ                                                                                    | ンの確認                                     |
| 90/88/7~6~082<br>283379/88                                                                                     | >           | 登録波み予約情                                                                                     | N                                        |
| <ul> <li>予約体験の金融 / クーボンの後行</li> <li>Ga Ta 19 (ウイル (停止中)</li> <li>構成相 武林的アラス</li> <li>高端市 ふもさとの愛 県民和</li> </ul> | ><br>><br>> | <ul> <li>→ HR7ED IN</li> <li>→ HR7ED IN</li> <li>→ HRLB IN</li> <li>→ HREBIND IN</li> </ul> | Terfolgen<br>Terfolgen<br>MBCCCC         |
| 8=>94>(8=>979)                                                                                                 |             | 910036                                                                                      | 24741741                                 |
| クイックチェックイン希望                                                                                                   | >           | 7084                                                                                        | 000                                      |
| 04+59±+94>#**                                                                                                  | 2           |                                                                                             | Renally                                  |
|                                                                                                    |             |                                                                                             |                                          |
|                                                                                                    | >           | 2-4-2×18                                                                                    | (000171CE(483 ): 5,000 PJ (48888.2,00PJ) |
| メールアドレスの単金-変更                                                                                                  | >           | <ul> <li>         ・         ・         ・</li></ul>                                           | 内,2,700円は現地などで支払額から割引されます。               |
| <13.7-16定定                                                                                                    | >           | 008884                                                                                      | -><                                      |
|                                                                                                    | >           | RUBS/2-82                                                                                   |                                          |

手約爾:**9,000**円 (金和爾:6.30円/ 御引爾:2,700円)

0875

++>++5

予約情報・クーボンの確認 登録演み予約情報 利用手定日 利用人数 予約局額(現2) 2022#4月20日(+)-2022#4月21日(#) 82.5116 22.6106 22.6(84):06 ○式サイト手約 0000 7889 75>6 10.9.11 P 188 \*\*\*\*\* -大臣 1.889.8 この予約のクーボン Go To トラベルキャンペーン クーボン対象の旅行代金 (音泊 ):**9,000**円 (補助額:2,700円) 補助額の内、2.700円は現地などで支払額から割引されます。 -**####**#7>%-> Go To トラベルキャンペーン 特別創引 子的颏:**9,000** 円 (支払績:6.300円/割引額:2,700円) ※チェックイン時に居住地確認のため代表車法び時行車会長分 )年間:各種語させていた灯(場合があります。 ※その他, 政府の要請により内障が変更になることがございます。

②印刷した書面

| ③宿泊割引クーポン |
|-----------|
| 発行完了メール   |

| fin the state of the                                                                                                    | 【デスト用】                                                                                                | ビアトゥーホテル                                                                            | クーポン本発行完了のお知らせ  |
|----------------------------------------------------------------------------------------------------|----------------------------------------------------------------------------------------------------|-------------------------------------------------------------------------------------|-----------------|
| STATINAVI -manualy                                                                                                    | Quitayn avi shreet.>                                                                                  |                                                                                     | 2020#9/423387.1 |
| (monoptial im                                                                                                    |                                                                                                    |                                                                                     |                 |
| 10日7月1日<br>20日本の第1日マイ<br>20日本<br>10日本<br>10日本<br>10日本<br>10日本<br>10日本<br>10日本<br>10日本<br>1                                                                                                    | CHARLES CONTRACT                                                                                      | 2010年9月7月第日(1010日日)<br>1010年 - 州口時、東京は見来ー<br>211日 - 州口時、東京は見来ー<br>211日 - 州口時、東京は見来ー |                 |
| ローバン・キャイの地<br>ワーパン・キャイの<br>ワーパン・セライン・シン<br>ターパン・セライン・シン<br>ドレックメック・アン・シン<br>アニックメックト・レン<br>アニックメックト・レン<br>アニックメックト・レン<br>アニックメックト・レン<br>アニックメックト・レン<br>アニックメックト・レン<br>アニックメックト・レン・レン<br>アニックメックト・レン・レン・レン・レン・レン・レン・レン・レン・レン・レン・レン・レン・レン・ | ○原見副キャンへ<br>く用用 ビノト マー<br>ほの子 ローフレ<br>はの子 ローフレ<br>はの子 ローフレ<br>世界付きプラン<br>いた<br>120 P0049<br>120 P0049 | -><br>max m                                                                         |                 |
| 1時に回動数(42)<br>DSNAM通り一市5<br>DSNAM通り一市5<br>DSNAM M-5018071                                                                                                    | 201733 893884<br>-9388 + 1,00071-11                                                                   | 18.85.1-9191 (78.08017)<br>9481                                                     |                 |

### 4. 宿泊予約をキャンセル・変更した場合(パソコン)

#### キャンセルした場合

宿泊予約をキャンセルする場合、宿泊割引クーポンもキャンセルする必要があります。 宿泊割引クーポンのみをキャンセルしても、宿泊予約はキャンセルになりません。 宿泊予約のキャンセルは、ご予約された事業者(宿泊施設・旅行会社)にてお手続きください。

#### 変更した場合

発行した宿泊割引クーポンの内容を変更することはできません。 変更があった場合は、新たに宿泊割引クーポンを発行してから、登録済みの宿泊割引クーポンをキャン セルしてください。※予算の上限に達している場合は新規発行できません。

| 宿泊割引クーポンキャンセルの手順                                                                                                    |                                                                                  |
|----------------------------------------------------------------------------------------------------|----------------------------------------------------------------------------------|
| Step1                                                                                                    |                                                                                  |
| ・・・・・・・・・・・・・・・・・・・・・・・・・・・・・                                                                                                    | 「予約情報・クーポンの確認」の【登録済予約情報】を<br>クリックします。<br>該当の宿泊割引クーポンの【予約情報・クーポンの確<br>認】をクリックします。 |
| Nime       Porter 0 - 0'-0'-0'-0'         Nime       Porter 0 - 0'-0'-0'-0'         Nime       Porter 0 - 0'-0'-0'-0'-0'         Nime       Porter 0 - 0'-0'-0'-0'-0'-0'         Nime       Porter 0 - 0'-0'-0'-0'-0'-0'-0'-0'-0'-0'-0'-0'-0'-0 | 「キャンセルする」をクリックします。                                                               |
| Step3<br>dev4.staynavi.direct の内容<br>クーボンをキャンセルしてよろしいですか?<br>のK キャンセル<br>のK                                                                                                    | メッセージが表示されますので、<br>【OK】をク リックするとキャンセル完了です。                                       |
| 宿泊施設において宿泊割引クーポンを修正・キ<br>届く場合がございます。<br>届いたメールについてご不明な点がございまし                                                                                                    | Fャンセルした場合、旅行者様にメールが<br>したら、宿泊施設へ直接お問合せください。                                      |

施設へ直接予約、または旅行会社(OTA以外)で予約をした場合のみ、STAYNAVIにて宿泊割引クーポンを 発行します。発行した宿泊割引クーポンをチェックイン時に提示することで、当該旅行が福島県「来て。」割 りの割引対象となります。

※STAYNAVIで宿泊割引クーポンを発行していない場合は割引対象になりません。 ※宿泊割引クーポンが発行できても、予約したプランが割引対象外の場合は割引にはなりません。 ※OTA(楽天トラベルやじゃらんなどの宿泊予約サイト)にて予約した場合の割引き方法は各OTAの サイトにて確認してください。STAYNAVIにてクーポン発行はしないでください。

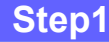

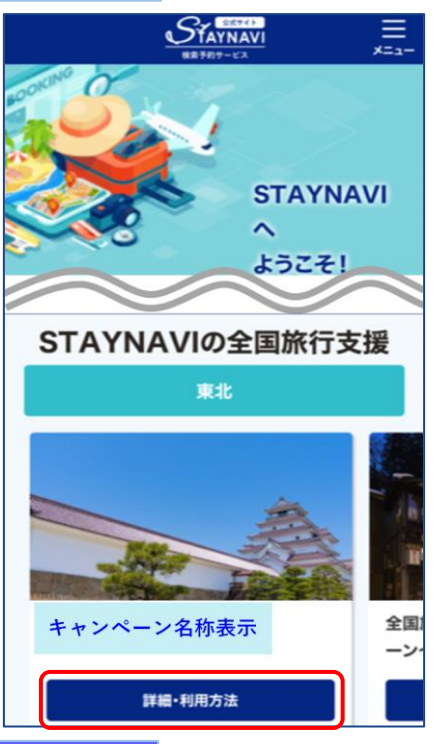

STAYNAVI公式サイトのSTAYNAVIの自治体割に掲載された都道 府県から、利用する都道府県の【詳細・利用方法】をクリックします。 (https://staynavi.direct/)

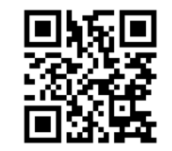

STAYNAVI公式サイト

注)InternetExplorerは使用しないでください。

#### Step2

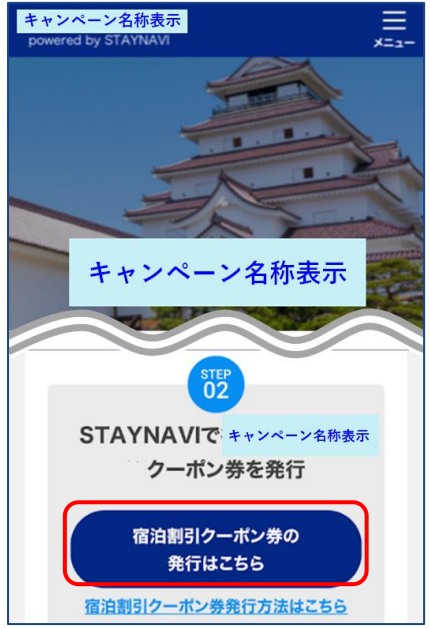

画面を下にスクロールし、【宿泊割引クーポン発行はこちら】をクリックします。

#### Step3

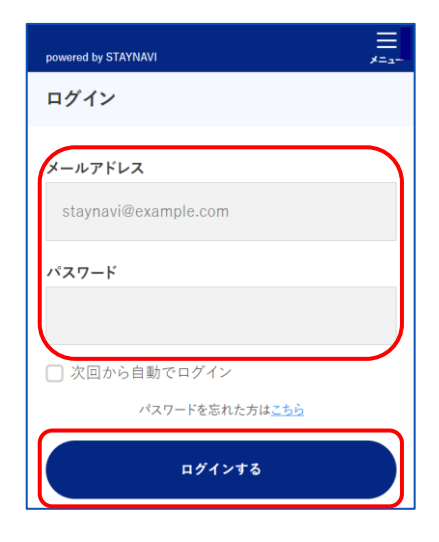

会員登録を行ったメールアドレスとパスワードを入力して 【ログイン】をタップします。

#### ※ログインができない場合※

 入力したメールアドレスとパスワードに間違いはありませんか。
 間違いがなければ、ログイン画面にある「パスワードをお忘れ ですか?」からパスワード再設定後に、再度ログインをお試し ください。

#### ※パスワードを忘れた場合※

・ログイン画面にある「パスワードをお忘れですか?」から パスワード再設定後に、再度ログインをお試しください。

#### Step4

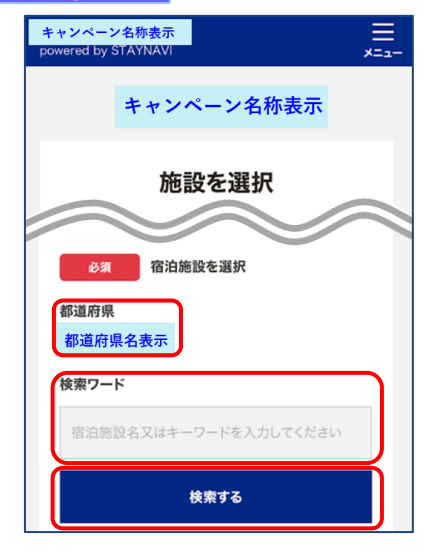

#### 対象のキャンペーンを選択すると、対象の県が表示されます。 「検索ワード」を入力し【検索する】をタップします。

#### ※「検索ワード」は宿泊施設名の一部だけ入力して検索してください。

例)施設名:〇〇温泉ホテル△△ 検索ワード:〇〇や△△を入れて検索

#### Step5

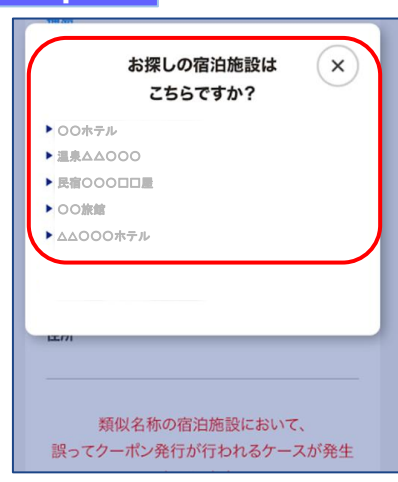

検索された宿泊施設が表示されます。 該当する宿泊施設名をタップします。

#### ※施設が表示されない場合※

- ・都道府県の選択は間違いはありませんか。
- ・宿泊施設の名前を一部だけ入力して、検索をしてみてください。 (例:「山の宿 海旅館」の場合、「海」と入れて見つからない 場合は「うみ」、「ウミ」、「UMI」…を検索ワードに入れて 検索)
- ・お探しの施設がご利用されるキャンペーンに参加されていないか、
   または準備中の可能性があります。対象の宿泊施設へ直接ご確認ください。

#### Step6

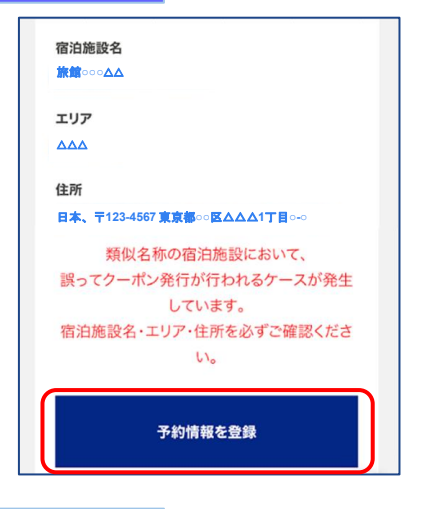

宿泊施設名、エリア、住所が表示されますので、確認し 間違いがなければ【予約情報を登録】をタップします。

- ※間違った宿泊施設を選択した場合は、再度「検索ワード」を入力し 【検索する】をタップしてください。
- ※類似名称の宿泊施設において、誤ってクーポン発行が行われる ケースが発生しています。
- 宿泊施設名・エリア・住所を必ずご確認ください。

Step7

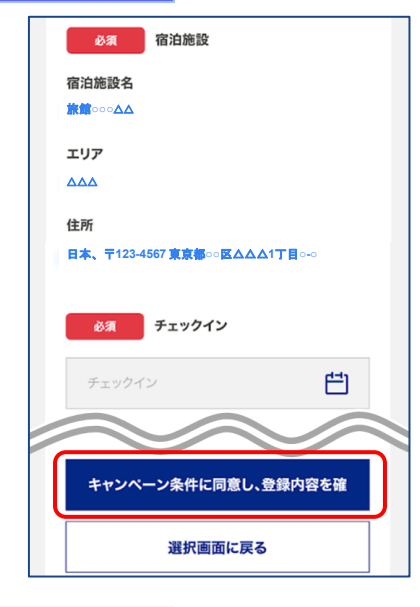

予約情報を入力し、【キャンペーン条件に同意し、 登録内容を確認】をタップします。 (必須項目はすべて入力必要)

※予約情報登録の詳細は24ページ参照ください。

※宿泊割引クーポンが発行できても、予約したプランが福島県「来 て。」割対象外の場合は、割引対象にはなりません。

※OTA(楽天トラベルやじゃらんなどの宿泊予約サイト)にて予約した場合の割引き方法は各OTAのサイトをご確認ください。 STAYNAVIクーポンの発行はしないでください。

#### Step8

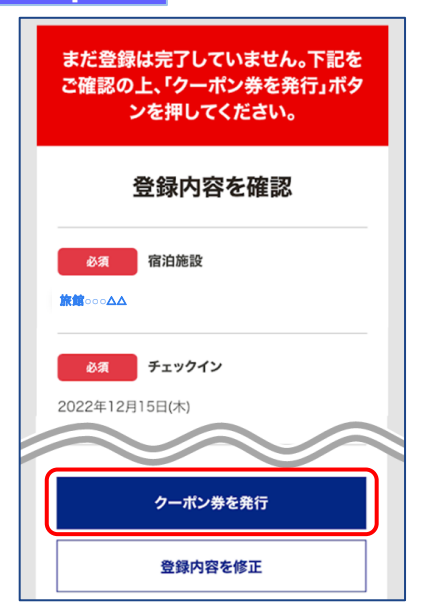

登録した内容が表示されますので、確認し間違いがなければ【ク ーポン券を発行】をタップします。

※給付額を確認できます。
※登録した内容に間違いがある場合は、【登録内容を修正】をタップし

修正してください。

#### Step9

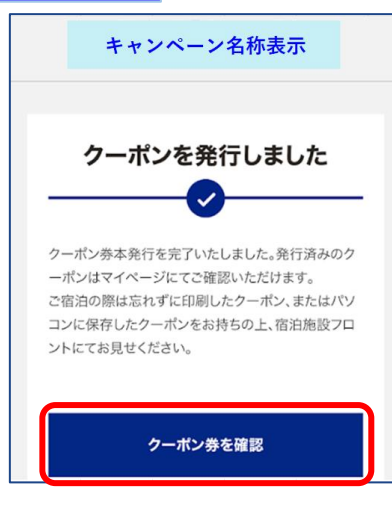

#### Step10

| 予約情報・クーポンの確認                                                   |
|----------------------------------------------------------------|
| 登録済み予約情報                                                       |
| 東京                                                             |
| 旅館○○○△△                                                        |
| <ul> <li>利用予定日</li> <li>2022年4月20日(水)~2022年4月21日(木)</li> </ul> |
| ✓ 利用人数<br>おとな:1名 こども:0名 こども(無料):0名                             |
| 予約総額(税込)<br>12,000円                                            |
| 印刷する                                                           |
| キャンセルする                                                        |

#### 宿泊割引クーポンの発行が完了すると、 「クーポンを発行しました」と表示されます。 【クーポン券を確認】をタップします。

【印刷する】をタップして印刷します。 宿泊当日は、チェックインの際に宿泊割引クーポンを提示してくだ さい。

#### ※印刷ができない場合※

・スマートフォンなどに保存した画像でも構いません。

・印刷や、画像の保存が難しい場合は、発行完了の通知メールを提示するか、 宿泊割引クーポン番号を控えてフロントにてお伝えください。

#### Step10<参考>

| 登録済み予約情報 |                     | ~  |
|----------|---------------------|----|
| 登録済み予約   | 清報                  |    |
| 表示順 :    | 宿泊日が新しい順            | ,  |
| 東京       |                     |    |
| 旅館000    |                     |    |
| 🖌 利用予定日  |                     |    |
| 2022年4日2 | 20日(水)~2022年4月21日(水 | 5) |

Step10で印刷されなかった場合は、マイページトップ画面に戻ると、 登録済み予約情報が表示されます。 該当の宿泊割引クーポンの【予約情報・クーポンの確認】をタップ すると、Step10の画面が表示されます。

### 4. 宿泊割引クーポンの発行く予約情報登録画面>(スマートフォン)

#### 22ページのStep7:予約情報の登録画面の詳細です。 宿泊割引クーポンの登録を行います。お間違いないようご登録をお願いします。

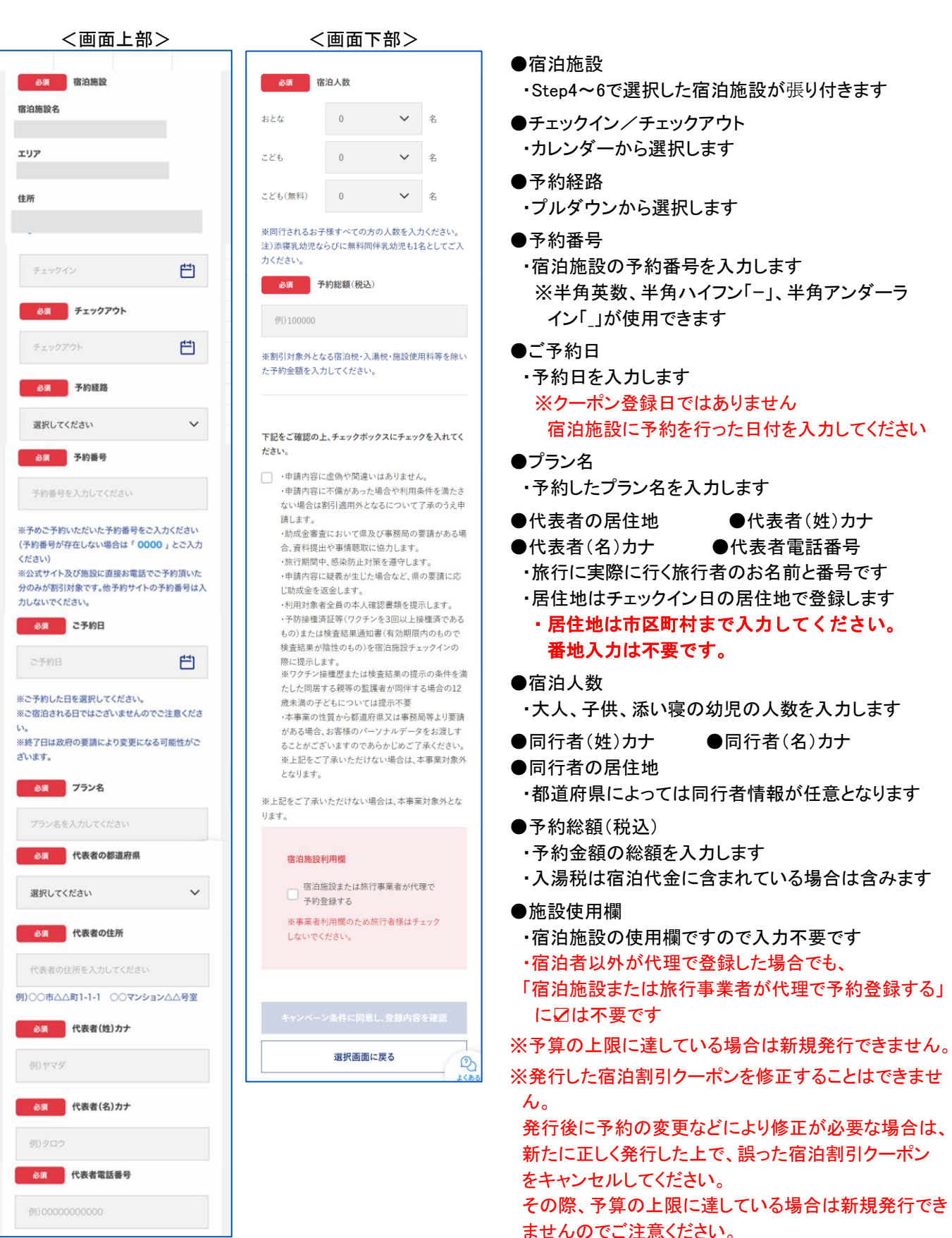

### 4. 補助金額の表示箇所(スマートフォン)

以下の3箇所に、補助金額が表示されます。

①STAYNAVIマイページ内、宿泊割引クーポン詳細画面

②印刷した書面

③宿泊割引クーポン発行完了メール

| 登録済み<br><sup>東京</sup><br>旅館〇(<br>✓ 利用予定<br>2022年・<br>✓ 利用人数 | <ul> <li>予約情報</li> <li>〇〇〇〇</li> <li>EE<br/>4月20日(ホ)~2022年4月21日(木)</li> </ul>                    |
|-------------------------------------------------------------|--------------------------------------------------------------------------------------------------|
| おとな:1<br>予約総部 20,000                                        | 名 こども:0名 こども(無料):0名<br>(【(税込)<br>円                                                               |
| クーポ<br>(宿泊+                                                 | ン対象の旅行代金<br>·交通):20,000 円                                                                        |
| (補助額<br>・補助<br>など<br>す。                                     | <b>[:6,000円)</b><br>額の内、6,000円は現地<br>で支払額から割引されま                                                 |
| 『泊割引クー                                                      | -ポン                                                                                              |
| キャンペ<br>特別割                                                 | <ul> <li>ン名称表示</li> <li>31</li> <li>2022/04/20 - 2022/04/21</li> </ul>                           |
| 予約額:<br>(支払額<br>額:6,00                                      | <b>20,000</b> 円 一<br>:14,000円/割引<br>00円)                                                         |
| ※チェックイ<br>同行者全員<br>カード、運転<br>いただく場合<br>※その他、政<br>とがございま     | (ン時に居住地確認のため代表者及<br>分の公的な身分証明証(マイナンバ<br>免許証,パスポート等)を確認させて<br>合があります。<br>公府の要請により内容が変更になるご<br>ます。 |

②印刷した書面

| 经济入不的神经                                                                                                    |                                                                                                    |                                                          |          |                                |                   |
|----------------------------------------------------------------------------------------------------|----------------------------------------------------------------------------------------------------|----------------------------------------------------------|----------|--------------------------------|-------------------|
|                                                                                                    |                                                                                                    |                                                          |          |                                |                   |
|                                                                                                    |                                                                                                    |                                                          |          |                                |                   |
| RRAR at                                                                                                    |                                                                                                    | LONDO DE                                                 |          |                                |                   |
| 予約総督(総法) 21,0                                                                                                    | 00F3                                                                                                    |                                                          |          |                                |                   |
|                                                                                                    |                                                                                                    |                                                          |          |                                |                   |
| 7088                                                                                                    | 全式7イト予約                                                                                                    | 全式平仁于的                                                   |          |                                |                   |
| 7089                                                                                                    | 0000                                                                                                    | 0000                                                     |          |                                |                   |
| 7928                                                                                                    | 単発行者プラン                                                                                                    |                                                          |          |                                |                   |
| <b>1.84</b>                                                                                                    |                                                                                                    |                                                          |          |                                |                   |
| 化基金都道府集                                                                                                    | 大服                                                                                                    | *******                                                  |          |                                |                   |
| 代表者住所                                                                                                    |                                                                                                    |                                                          |          |                                |                   |
| 約のクーボン<br>○○県民部キ1<br>クーボン対象(                                                                                                    | マンベーン                                                                                                    |                                                          |          |                                |                   |
| <ul> <li>約のクーボン</li> <li>○原因割キ1</li> <li>クーボン対象(<br/>(宿泊+交通)<br/>(補助額:6,00</li> <li>補助額の内</li> </ul>                                                                                                    | ッンペーン<br><b>20,000円</b><br>0円)<br>1,6.000円は現地の                                                                                                    | などで支払順から割                                                | 引きれます。   |                                |                   |
| <ul> <li>約のクーボン</li> <li>○原原部キ1</li> <li>ターボン対象(<br/>(福治県子交通)</li> <li>(福助県16,00</li> <li>・福助県の内</li> </ul>                                                                                                    | rンペーン<br>D集行代金<br>:20,000 m<br>omp<br>1, 6.000円は現地の                                                                                                    | などで支払額から約                                                | 引きれます。   |                                |                   |
| <ul> <li>約のクーボン</li> <li>○原原剤キ1</li> <li>クーボン対象(<br/>(福祉を決遇)</li> <li>(福助県であの)</li> <li>・福助県の内</li> <li>(福助県であの)</li> <li>(○日本田+&gt;&gt;</li> </ul>                                                                                                | rンペーン<br>D型行代金<br>:20,000 円<br>OPI)<br>4. 6.000円は現地で                                                                                                    | などで支払額から割<br>1899                                        | S∣¢nž†.  | 3822/94/20 - 382               | 2/04/23           |
| <ul> <li>約のクーボン</li> <li>○原因割キ1</li> <li>クーボン対象(<br/>(福祉失误為)<br/>(福祉県である)</li> <li>・ 活動前の内</li> <li>・ 活動前の内</li> <li>・ 活動前の内</li> <li>・ 活動前の内</li> <li>・ 活動前の内</li> </ul>                                                                          | rンペーン<br>20,000円<br>20,000円<br>20,000円<br>12,000円<br>12,000<br>12,000<br>12,                       | などで支払順から約<br>1番割                                         | 3]¢n≢¥.  | 3822/14/20 - 382               | 2/94/21           |
| <ul> <li>第のクーポン</li> <li>3000000000000000000000000000000000000</li></ul>                                                                                                    | rンペーン     DDB行代金     :20,000 円     の門)     、                                                                                                    | 2どで支払続から到<br>(数句)<br>000円)                               | šlėnž†.  | 2022-04-20 - 202               | 2/04/23           |
| <ul> <li>第80クーボン</li> <li>○県民部キ1</li> <li>クーボン対象(<br/>(福和年交通)</li> <li>(福助県の内</li> <li>・通助県の内</li> <li>・通助県の内</li> <li>・通助県の内</li> <li>・通助県の内</li> <li>・通助県の内</li> <li>・通助県の内</li> <li>(東山県市・&gt;</li> <li>デ約県:20,(</li> <li>(支払県:14,0)</li> </ul> | たンペーン<br>20,000 円<br>PFD<br>へ<br>188<br>000 円<br>197<br>198<br>198<br>19                                                                                                    | <ul> <li>2で実払額から割</li> <li>181</li> <li>100円)</li> </ul> | 3ista≢r. | 3822-94-78 - 382               | 2/94/21           |
| 約のクーボン<br>・ 原目前キ1<br>クーボン対象(<br>(編加を見る)の<br>・ 補助編の内<br>・ 補助編の内<br>・ 一部の第50-ポン<br>・ の<br>単数にはの<br>、<br>、<br>、<br>、<br>、<br>、<br>、<br>、<br>、<br>、<br>、<br>、<br>、                                                                                     | rンペーン<br>20,000円<br>(20,000円<br>(20,000円<br>(20,000円)<br>(200円)<br>(200)<br>(200円)<br>(200円)<br>(200円)<br>(200円)<br>(200円)<br>(200円)<br>(200円)<br>(200円)<br>(200H)<br>(200H) | xどで支払順から到<br>(数年)<br>(00円)<br>(用F44.8+0×00145            | 引きれます。   | 3022-14-23 - 302<br>-カード、運転洗浴室 | 2/04/21<br>L=004P |

| 【STAYNAVI】 旅館〇〇△△△ クーポ<br>ン本発行完了のお知らせ ☆                                                                                                    |
|----------------------------------------------------------------------------------------------------|
| OTTC35 png<br>0.01MB                                                                                                    |
| 【】様                                                                                                    |
| <ul> <li>以下内容にてSTAYNAVI割引クーポンの本発行<br/>が完了いたしましたのでお知らせいたします。</li> <li>ご宿泊の際はマイページより印刷したクーポン</li> <li>券、またはスマートフォンにてクーポン番号を</li> <li>フロントにてお見せください。</li> <li>・発行クーポンのご確認(マイページ)</li> <li>URL: <u>https://dev4.staynavi.direct/mypage/stay/reservation/545</u></li> </ul>                                                                                                    |
| 【 <b>キャンペーン&amp;務表示</b> 地域共通クーポン引き換えQR<br>コード <b>キャンペーン&amp;称表示</b> 首泊者特典クーポン<br>引き換えQRコード】                                                                                                    |
| <ul> <li>クーポン本発行内容</li> <li>クーポン本発行内容</li> <li>クーポン名称: キャンペーン名称表示</li> <li>対象ホテル:</li> <li>チェックイン: 2022年4月20日</li> <li>チェックアウト: 2022年4月21日</li> <li>子約経路:公式サイト予約</li> <li>予約経路:公式サイト予約</li> <li>予約経路:公式サイト予約</li> <li>予約経路:公式サイト予約</li> <li>予約経路:公式サイト予約</li> <li>(大表者の都道府県:大阪</li> <li>代表者の都道府県:大阪</li> <li>代表者の住所:</li> <li>代表者で住所:</li> <li>代表者で住所:</li> <li>代表者電話番号</li> <li>宿泊人数:おとな1名 こども0名 こども(無</li> <li>料) 0名</li> <li>予約総額(税込): 20,000円</li> </ul> |
| 【 <b>キャンペーン名称表示</b> キャンペーン特別割引:6,000<br>円】<br>【 <del>キャンペーン名称表示</del> キャンペーン割引後料金:<br>14,000円】                                                                                                    |

③宿泊割引クーポン

発行完了メール

### 4. 宿泊予約をキャンセル・変更した場合(スマートフォン)

#### キャンセルした場合

宿泊予約をキャンセルする場合、宿泊割引クーポンもキャンセルする必要があります。 宿泊割引クーポンのみをキャンセルしても、宿泊予約はキャンセルになりません。 宿泊予約のキャンセルは、ご予約された事業者(宿泊施設・旅行会社)にてお手続きください。

#### 変更した場合

発行した宿泊割引クーポンの内容を変更することはできません。 変更があった場合は、新たに宿泊割引クーポンを発行してから、登録済みの宿泊割引クーポンをキャン セルしてください。※予算の上限に達している場合は新規発行できません。

| 宿泊割引クーポンキャンセルの                                                          | )手順                                              |
|-------------------------------------------------------------------------|--------------------------------------------------|
| Step1                                                                   |                                                  |
| マイページ                                                                   | マイページのトップ画面から「予約情報・クーポンの確認」の<br>【登録済予約情報】をタップレます |
| 登録済み予約情報                                                                | 該当の宿泊割引クーポンの【予約情報・クーポンの確認】を<br>タップします。           |
| 登録済み予約情報                                                                |                                                  |
| 表示順 : 懲治日が新しい順 🔻                                                        |                                                  |
| 東京<br>旅館〇〇〇△△<br>※ 和用予定日<br>2022年4月20日(木)~2022年4月21日(木)<br>予約情報・クーボンの確認 |                                                  |
| 予約情報・クーボンの確認                                                            | 【キャンセルする】をタップします。                                |
| 登録済み予約情報<br><sup>東京</sup>                                               |                                                  |
|                                                                         |                                                  |
| 2022年4月20日(水)~2022年4月21日(木)                                             |                                                  |
| ✓ 利用人数<br>おとな:1名 こども:0名 こども(無料):0名                                      |                                                  |
| 予約総額(税込)<br>12,000円                                                     |                                                  |
| 印刷する                                                                    |                                                  |
| キャンセルする                                                                 |                                                  |
|                                                                         |                                                  |

### 4. 宿泊予約をキャンセル・変更した場合(スマートフォン)

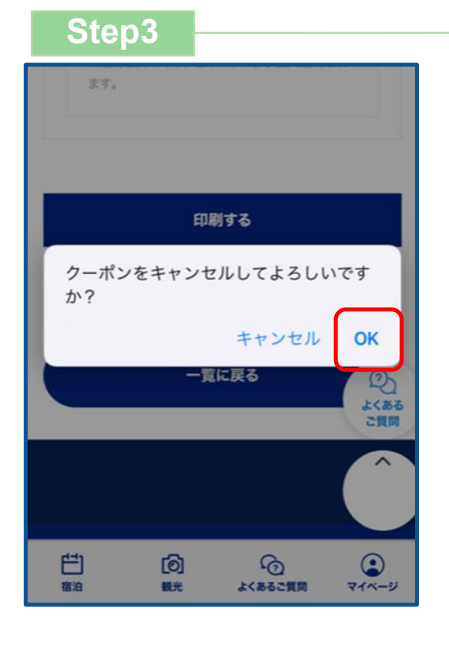

メッセージが表示されますので、【OK】をタップすると キャンセル完了です。

宿泊施設において宿泊割引クーポンを修正・キャンセルした場合、旅行者様にメールが 届く場合がございます。 届いたメールについてご不明な点がございましたら、宿泊施設へ直接お問合せください。

### 改訂履歴

| 改版    | 発行日        | 改訂履歴            |
|-------|------------|-----------------|
| 第1.0版 | 2024年1月16日 | 初版発行            |
| 第1.1版 | 2024年1月18日 | P.7旅行会社の受付方法 追記 |
|       |            |                 |
|       |            |                 |
|       |            |                 |
|       |            |                 |
|       |            |                 |
|       |            |                 |

※当マニュアルを複製・転載することを禁止します。

※本事業に関するお問い合わせは、下記お問い合わせ先までご連絡ください。

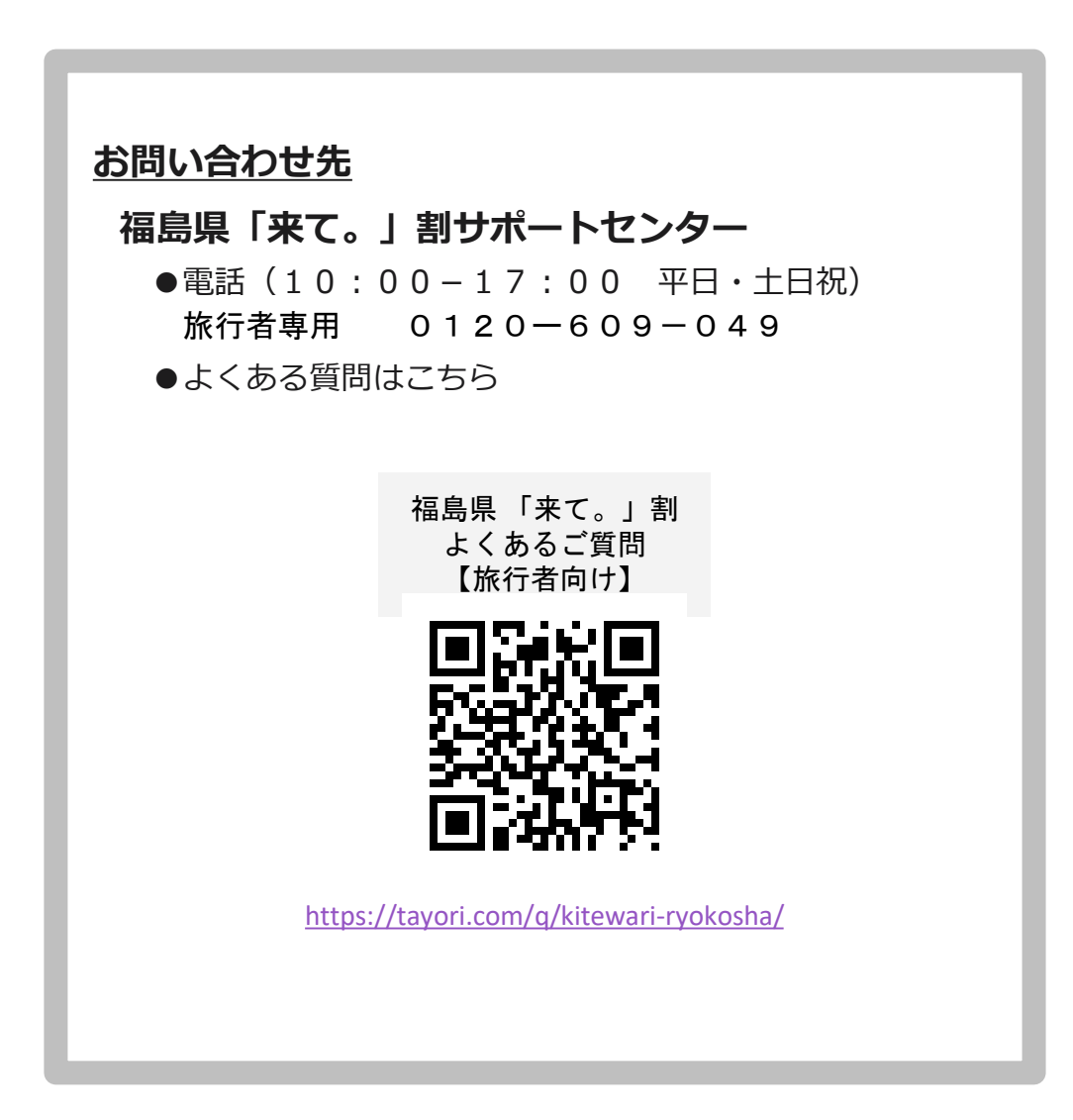